# FECHAMENTO DE CAIXA

#### • O QUE É POSSÍVEL FAZER NESTA ÁREA DO SISTEMA

- Fazer o fechamento do caixa
- Corrigir possíveis diferenças do caixa
- Imprimir relatório do resumo do dia
- Gerar comprovante de dívida
- Deixar valores no fundo de caixa

#### **IMPORTANTE SABER!**

• Os campos que estiverem com a cor <u>CINZA</u> trazem informações automáticas do sistema. Só poderão ser alterados, quando existir opção de escolha.

Dinheiro: 596,50

Resumo do dia

• Sempre que encontrar esse botão, poderá acessar <u>Manual Passo-a-Passo</u> ou <u>Guia de</u> <u>Referência</u>, disponíveis para aquela janela.

#### Botão: RESUMO DO DIA

Imprime informações do dia do caixa. Na impressão, aparecerão os valores de abertura e os valores atuais do caixa.

#### Quadro: VALORES DO FECHAMENTO

Registra os valores existentes no caixa.

Caso queira confirmar os valores, clique no botão MOSTRAR, do quadro VALORES EM CAIXA.

| VALORES DO FEO | HAMENTO |
|----------------|---------|
| Dinheiro:      | 0,00    |
| Cartão:        | 0,00    |
| Cheque:        | 0,00    |
| Carteira:      | 0,00    |

#### **Quadro: DIFERENÇAS**

Mostra a diferença dos VALORES DO FECHAMENTO em relação aos VALORES EM CAIXA. Para efetuar os ajustes dessas diferenças, clique

no botão 🚨 (SETAS VERDES) do campo correspondente.

Ao lançar os ajustes, os valores lançados serão preenchidos automaticamente no quadro AJUSTES.

| DIFERENÇAS |          |
|------------|----------|
| Dinheiro:  | 749,05 🞖 |
| Cartão:    | 25,00 💈  |
| Cheque:    | 140,00 🔁 |
| Carteira:  | 0,00     |

#### **Campo: DINHEIRO**

## Botão: 💈

Acessa a janela AJUSTE DE DIFERENÇA DO CAIXA – DINHEIRO, na qual é possível lançar o ajuste da diferença. Ao ser lançado o ajuste, será gerada uma DESPESA na movimentação financeira, debitando, do CAIXA INTERNO, o valor da diferença.

Poderá ser gerado um COMPROVANTE DE DÍVIDA para ser assinado pelo responsável da diferença.

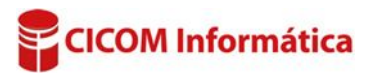

# **Campo: CARTÃO**

#### Botão: 💈 **Opcão: RECEBIMENTO PERDIDO**

Acessa a janela DIFERENÇA DE CAIXA- CARTÃO, na qual é possível lançar o ajuste da diferença. Ao ser lançado o ajuste, será gerada uma DESPESA na movimentação financeira, debitando, do CAIXA INTERNO, o valor da diferença.

Poderá ser gerado um COMPROVANTE DE DÍVIDA para ser assinado pelo responsável da diferença.

### Janela: DIFERENÇA DE CAIXA- CARTÃO

### **Quadro: RECEBIMENTOS EM FALTA**

#### **Botão: ADICIONAR**

Acessa a janela RECEBIMENTO EM CARTÃO, na qual é possível marcar o(s) recebimento(s) referente(s) ao ajuste da diferença.

#### **Botão: COMPROVANTE**

Acessa a janela COMPROVANTE DE DÍVIDA, na qual é possível gerar o comprovante de reconhecimento da dívida.

**RECEBIMENTOS EM FALTA** 

27/10/2016 26/11/2016

Bom para Valor

Total na grade:

Data

#### **Opção: ALTERAR VALOR DE UM RECEBIMENTO**

Acessa a janela RECEBIMENTOS EM CARTÃO, na qual é possível alterar o valor dos recebimentos em cartão.

UPara alterar o valor, deverá clicar no botão ALTERAR VALOR.

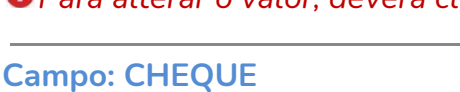

Botão: 💈

#### **Opção: RECEBIMENTO PERDIDO**

Acessa a janela DIFERENÇA DE CAIXA – CHEQUE, na qual é possível lançar o ajuste da diferença. Ao ser lançado o ajuste, será gerada uma DESPESA em dinheiro na movimentação financeira, debitando, do CAIXA INTERNO, o valor da diferença.

U Poderá ser gerado um COMPROVANTE DE DÍVIDA para ser assinado pelo responsável da diferença.

Janela: DIFERENÇA DE CAIXA – CHEQUE

#### Quadro: RECEBIMENTOS EM FALTA

#### **Botão: ADICIONAR**

Acessa a janela RECEBIMENTO EM CHEQUE, onde poderá marcar o(s) cheque(s) referente(s) ao ajuste da diferença.

| Data                  | Bom para        | Valor           | *         | Adicionar  |
|-----------------------|-----------------|-----------------|-----------|------------|
| 27/10/2016 27/10/2016 | /10/2016 140,00 |                 | Hurcionar |            |
|                       |                 |                 | =         | Remover    |
|                       |                 |                 | <b>.</b>  | Comprovant |
|                       |                 | Tabal na anadar | 140.00    |            |

# Recebimento perdido Alterar valor de um Recebimento

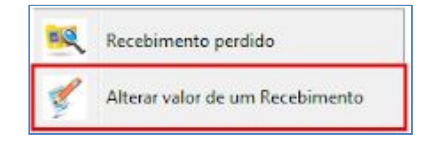

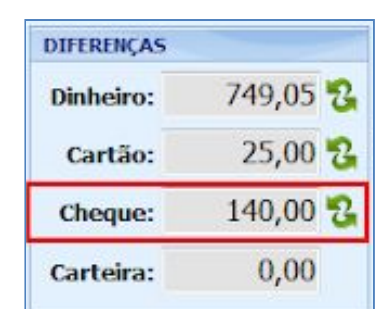

Recebimento perdido

Alterar valor de um Recebimento

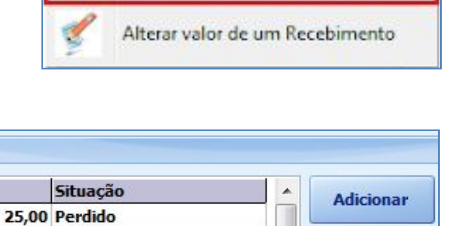

25,00

Remover

Comprovante

DIFERENÇAS 749,05 🕏 Dinheiro: Cartão: 25,00 2 140,00 🔁 Cheque: Carteira: 0,00

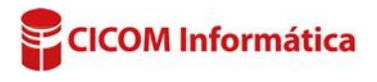

#### **Botão: COMPROVANTE**

Acessa a janela COMPROVANTE DE DÍVIDA, na qual é possível gerar o comprovante de reconhecimento da dívida.

#### **Opção: ALTERAR VALOR DE UM RECEBIMENTO**

Acessa a janela **RECEBIMENTOS EM CHEQUE**, na gual é possível alterar o valor dos recebimentos em cartão. Para alterar o valor. deverá clicar no botão ALTERAR VALOR.

#### **Campo: CARTEIRA**

Botão: 💈

Acessa a janela DIFERENÇA DE CAIXA – CARTEIRA, na qual é possível lançar o ajuste da diferença. Ao ser lançado o ajuste, será gerada uma DESPESA em dinheiro, na movimentação financeira, debitando, do CAIXA INTERNO, o valor da diferença.

**I** Poderá ser gerado um **COMPROVANTE DE DÍVIDA** para ser assinado pelo responsável da diferença.

Janela: DIFERENÇA DE CAIXA – CARTEIRA

Quadro: RECEBIMENTOS EM FALTA

#### **Botão: ADICIONAR**

Acessa a janela RECEBIMENTO A **CARTEIRA**, na qual é possível marcar o(s) envio(s) referente(s) ao ajuste da diferença.

#### **Botão: COMPROVANTE**

Acessa a janela COMPROVANTE provante de reconhecimento da dívida.

#### **Quadro: FUNDO DE CAIXA**

Informa um valor em dinheiro que, ao invés de ser retirado no fechamento do caixa, será deixado como reserva, para a próxima abertura do caixa.

| <b>DE DÍVIDA</b> , na qual é possível ge | rar o com |
|------------------------------------------|-----------|
|                                          |           |

| FUNDO DE CAIX/ | 1    |
|----------------|------|
| Dinheiro:      | 0,00 |

| DIFERENÇAS |        | 2 |
|------------|--------|---|
| Dinheiro:  | 749,05 | 3 |
| Cartão:    | 25,00  | 3 |
| Cheque:    | 140,00 | 3 |
| Carteira:  | 400.00 | 2 |

| Data       | Informação      | V | /alor  |   | Adicionar   |
|------------|-----------------|---|--------|---|-------------|
| 27/10/20 - | Venda Nr.: 2440 |   | 302,50 |   | Adicional   |
|            |                 |   |        | ш | Remover     |
|            |                 |   |        | Ţ | Comprovante |

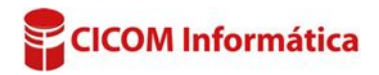

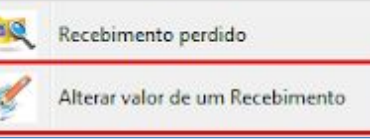